# Accessing Alexandria.mobile.phone

## **Getting Started**

### How helpful was this page?

📃 Unknown macro: 'rate'

Tell us what we can improve.

Save as PDF

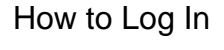

An operator username and login password are required to access Alexandria every time the application is launched.

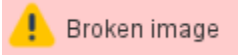

The basic steps to log in are the same for all Alexandria libraries:

- 1. Open an Alexandria URL in your browser.
- 2. On the Log In screen, enter your username and password.
- 3. Click Log In.

Need to log in as a different operator? Reload your browser window to get back to the Log In screen, then log in as normal.

## Autoressing Alexiandria.mobile.phone

Well, that depends. The URL you'll use to log in depends on a variety of factors based on how your library is set up and which module you want to log in to Englow the steps for your particular installation below etLastModificationDate())

#### **Cloud Hosting**

- 1. Open your web browser and go to the address bar, typically located at the top of the window.
- 2. Enter your library's domain name or IP address, forward slash (/), the name of the module you want to access.
  - yourdomain.com/module ٠
  - 123.456.78.910/librarian
  - yoursite.goalexandria.com/librarian
- 3. Tap Enter.
- 4. On the Log In screen, enter your username and password.
- 5. Click Log In.

Locate your library's IP address in Circulation > Special tab > System Info or /admin > Status. (ii)

#### Self Hosting

- 1. Open your web browser and go to the address bar, typically located at the top of the window.
- 2. Enter your library's domain name or IP address, colon (:), port number, forward slash (/), the name of the module you want to access.
  - yourdomain.com:port/module
    - 123.456.78.910:8080librarian
    - yourdomain.com:80/librarian
- 3. Tap Enter.
- 4. On the Log In screen, enter your username and password.
- 5. Click Log In.

#### Alexandria Controller

To access a single site within your Controller account, you need the serial number for that site's data station. You can locate the serial number in /admi n > Status, or Circulation > Special tab > License Info, or check with your library administrator.

- 1. Open your web browser and go to the address bar, typically located at the top of the window.
- 2. Enter library's domain name or IP address, colon (:), port number, forward slash (/), serial number, forward slash (/), the name of the module
  - you want to access.
    - yourdomain.com:port/serialnumber/module
    - 123.456.78.910:8080/5555123/librarian
    - yourdomain.com:80/5555123/librarian
- 3. To access the Controller Admin module, do not enter the site-specific serial number.
  - yourdomain.com:80/admin
  - 123.456.78.910:8080/admin
- 4. Tap Enter.
- 5. On the Log In screen, enter your username and password.
- 6. Click Log In.

#### Link

### Modules

Log in to a module directly - just add /module to the end of your URL, like demo.goalexandria.com/browse. Remember to bookmark your favorite modules for easy access!

### Alexandria

#### Librarian

Unknown macro: 'multiexcerpt-include-macro'

Management

Unknown macro: 'multiexcerpt-include-macro'

Researcher

Tools

| Unknown macro: 'multiexcerpt-include-macro'                                                                                                    | Unknown macro: 'multiexcerpt-include-macro'                                                                                                    |
|----------------------------------------------------------------------------------------------------|----------------------------------------------------------------------------------------------------|
| Textbook Tracker<br>Librarian                                                                                                    | Tools                                                                                                    |
| 📜 Unknown macro: 'multiexcerpt-include-macro'                                                                                                    | 📜 Unknown macro: 'multiexcerpt-include-macro'                                                                                                    |
| Management                                                                                                    |                                                                                                    |
| 📜 Unknown macro: 'multiexcerpt-include-macro'                                                                                                    |                                                                                                    |
| Can't remember your password?                                                                                                    |                                                                                                    |
| 🔔 Broken image                                                                                                    |                                                                                                    |
| <ol> <li>Click Can't access your account? at the bottom of the L</li> <li>In the Reset Password dialog, enter the username, barc</li> <li>Check your email account for the Reset Password email,</li> </ol> | .og In dialog.<br>ode, or email address associated with your account.<br>which contains a link that will allow you to reset your username and password |

## Troubleshooting

Unknown macro: 'multiexcerpt-include-macro'